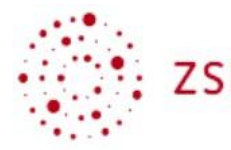

andreas.koch@seminar-tuebingen.de

08.02.2021

## H5P-Materialien aus "Moove BW" nutzen

Vorab: Ab der Moodle-Version 3.9 gibt es eine integrierte H5P-Aktivität, deren Namen "H5P" (unten grün umrahmt; blaues Symbol) lautet. Bitte verwenden Sie nur noch diese Aktivität und nicht die Aktivität namens "Interaktiver Inhalt" (unten rot durchgestrichen, schwarzes Symbol), wenn Sie

- 1. neue H5P-Materialien erstellen oder
- 2. vorhandene H5P-Paketdateien importieren.

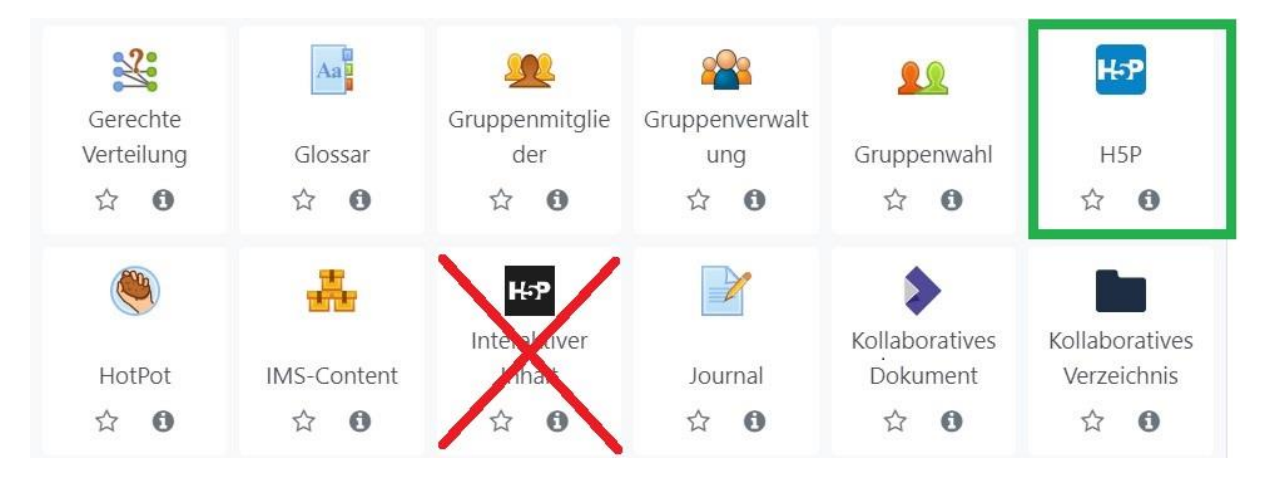

Wenn Sie einen Kurs von *Moove BW* unter *https://moodle.moove-bw.de/* heruntergeladen haben, und das darin befindliche H5P-Material nicht funktioniert, müssen Sie für jedes nicht-funktionierende H5P-Material des Kurses wie folgt vorgehen:

## 1. H5P-Material von Moove BW herunterladen

- Rufen Sie das H5P-Material im *Moove BW*-Kurs auf, das Sie verwenden möchten.
- Klicken Sie unten auf "Wiederverwenden".

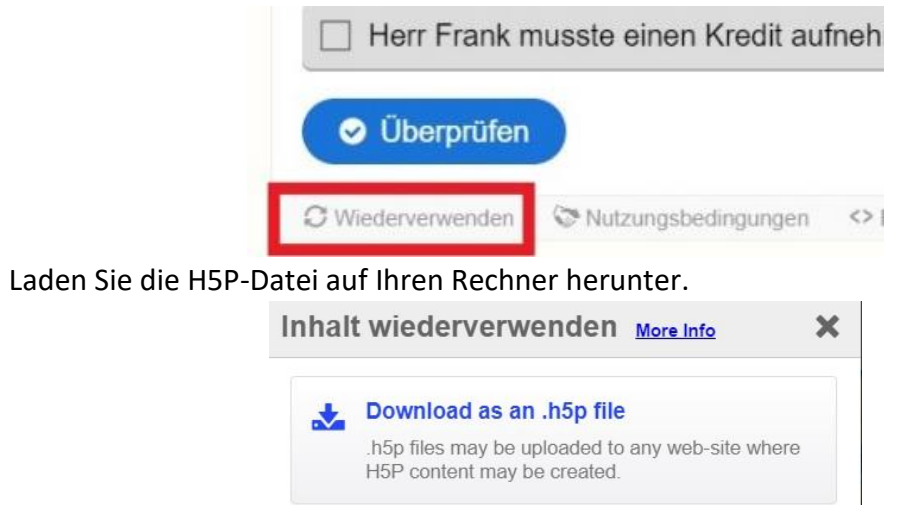

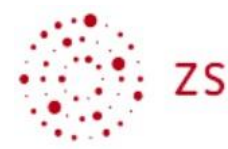

## 2. H5P-Material in eigenen Moodlekurs einfügen

- Rufen Sie Ihren eigenen Moodlekurs auf, in dem Sie das in Schritt 1 heruntergeladene H5P-Material von *Moove BW* nutzen möchten.
- Klicken Sie auf "Bearbeiten einschalten", wofür Sie in der Regel mindestens Trainerrechte benötigen.
- Klicken Sie im passenden Kursabschnitt, in dem das H5P-Material eingefügt werden soll, auf "Aktivität oder Material anlegen".
- Wählen Sie die Aktivität "H5P" aus.
- Vergeben Sie einen Namen und wählen Sie unter "Paketdatei" die in Schritt 1 von Moove BW heruntergeladene Datei mit der Endung .h5p aus.

| 🔤 H5P hinzufügen 🛛              |     |                                                                                                    |
|---------------------------------|-----|----------------------------------------------------------------------------------------------------|
| <ul> <li>Allgemeines</li> </ul> |     |                                                                                                    |
| Name                            | 0   | Test                                                                                                    |
| Beschreibung                    |     |                                                                                                    |
| Paketdatei                      | 0 0 | Beschreibung im Kurs zeigen  Maxi                                                                            |
|                                 |     | <ul> <li>Dateien</li> <li>Ganze-zahlen</li> <li>Akzeptierte Dateitypen:</li> <li>Archiv (H5P).h5p</li> </ul> |
|                                 |     | Anonia (1151 ) and                                                                                           |

- Andern Sie eventuelle weitere Einstellungen nach eigenem Wunsch (optional).
- Klicken Sie unten auf "Speichern und anzeigen".
- Wenn das Material erscheint, hat der Importvorgang erfolgreich funktioniert. Wenn eine Fehlermeldung erscheint wie "invalid H5P" ist das Material mit der in Ihrer Moodle-Version integrierten H5P-Bibliothek nicht mehr kompatibel. Sie können es dann leider nicht nutzen.